## Změna hesla uživatelů IS eRecept

SÚKL nyní vyžaduje po lékárnících přistupujících k agendě e-receptů pravidelnou změnu hesla. V Lekisu pro Windows je na tuto skutečnost lékárník upozorněn při výdeji od verze 2020.3.2.10.

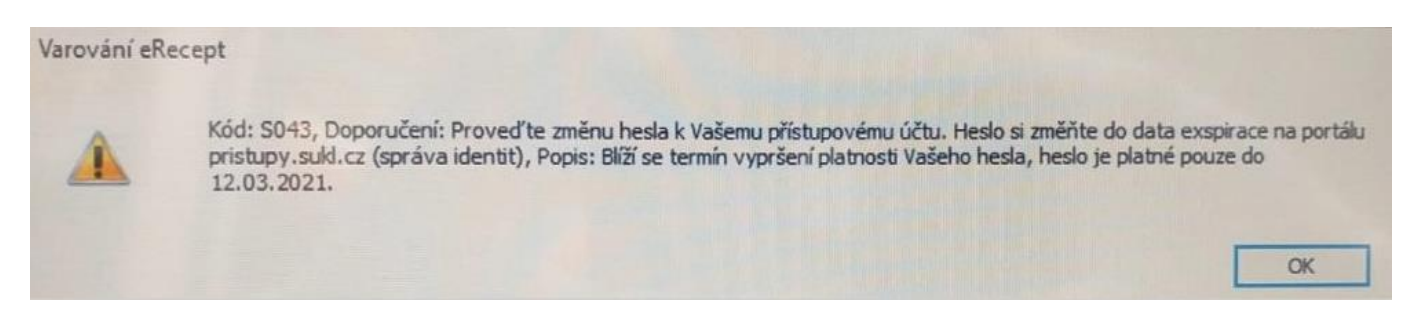

## Změna hesla na portálu

Heslo změníte na portálu SÚKLu (<u>https://pristupy.sukl.cz/</u>) dle návodu zveřejněného na webu SÚKLu:

https://epreskripce.cz/aktuality/sukl-zverejnuje-jednoduchy-postup-pro-pravidelnou-zmenu-hesla-uzivateluerecept

## Postup změny hesla pro nastavenou exspiraci

Pokud se již dříve zdravotník přihlásil do Portálu externích identit <u>https://pristupy.sukl.cz</u> a provedl změnu hesla na minimálně 12místné, je postup následující:

- 1) Přihlášení do Portálu externích identit: https://pristupy.sukl.cz/ei\_forms.html#/login.
- Do pole přihlašovací jméno zadá 11místné přihlašovací jméno do portálu nebo 32místné UUID.
- Do pole heslo zadá minimálně 12místné platné heslo, které si nastavil.
- 4) Po přihlášení do Portálu externích identit si zdravotník v záložce heslo nastaví nové heslo.
- 5) Nové heslo následně nastaví do svého zdravotnického software.

Pokud zdravotník prováděl změnu hesla na původním Portálu externích identit <u>https://identity.sukl.cz</u>, je postup následující:

- Přihlášení do Portálu externích identit: <u>https://pristupy.sukl.cz/ei\_forms.html#/login</u>.
- Do pole přihlašovací jméno zadá 11místné přihlašovací jméno do portálu nebo 32místné UUID.
- Do pole heslo zadá minimálně 10místné platné heslo, které si nastavil.
- Po přihlášení do Portálu externích identit bude zdravotník vyzván k zadání minimálně 12místného hesla a k poznamenání přihlašovacích údajů.
- 5) Nové heslo následně nastaví do svého zdravotnického software.

V případě, že nedojde k přihlášení do Portálu externích identit (přihlašovací údaje jsou zřejmě zadávány chybně) nebo zdravotník nezná své platné heslo, je nutné podat žádost o obnovení přístupových údajů zdravotníka:

https://pristupy.sukl.cz/ei\_forms.html#/form\_Nove\_pristupove\_udaje.

## Změna hesla v LpW

Po provedení změny hesla na portálu SÚKLu je nutné toto heslo změnit ještě v Lekisu pro Windows.

Uživatel své heslo změní tak, že je přihlášen do Lekisu pod svým účtem a klikne na volbu **Soubor/Přihlášený** <u>UŽIVATEL</u>. Dále na záložku SÚKL. Zde změní "*Heslo lékárníka*".

| Uživatel                |                      | × |
|-------------------------|----------------------|---|
| : 📀 Uložit 🤤 Si         | torno 🛢              |   |
| Obecné SÚKL VZ          | IP B2B Zdravel Práva |   |
| – Identifikační údaje – |                      |   |
| Číslo člena ČLK         | 000000029            |   |
| Jméno                   | test                 |   |
| Příjmení                | test                 |   |
| – Elektronická preskrip | ce                   |   |
| ID lékárníka            |                      |   |
| Heslo lékárníka         | ********             |   |
|                         |                      |   |
|                         |                      |   |
|                         |                      |   |

Test komunikace je možné provést v menu **Nástroje\Servisní FUNKCe\SÚKL ERECEPTY - Test komunikace** pomocí tlačítka "*Provést testovací ping s certifikátem*".

| estování komunikac        | e eReceptů                               |                                      | ×               |
|---------------------------|------------------------------------------|--------------------------------------|-----------------|
| Id lékárníka              |                                          |                                      |                 |
| Heslo lékárníka           |                                          |                                      |                 |
| Certifikát                |                                          |                                      |                 |
| Datum platnosti           |                                          |                                      |                 |
| Držitel certifikátu       |                                          |                                      |                 |
| HTTPS Certifikát          |                                          |                                      |                 |
| Platnost HTTPS            |                                          |                                      |                 |
| Držitel certifikátu       |                                          |                                      |                 |
| čz                        |                                          |                                      |                 |
| Kód pracoviště            |                                          |                                      |                 |
| IČ lékárnické komory      |                                          |                                      |                 |
| IČ                        |                                          |                                      |                 |
| DIČ                       |                                          |                                      |                 |
| Id eReceptu               |                                          |                                      |                 |
| Provést testovací<br>ping | Provést testovací<br>ping s certifikátem | Načíst testovací<br>eRecept          |                 |
|                           | Provést testovací<br>ping - digitalizace | Provést testovaci<br>3. záložní cent | í ping -<br>rum |

E.